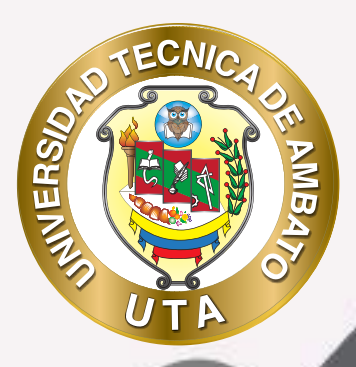

f 🔰 🧿

# MANUAL DE USO Herramienta de Videoconferencia ZOOM

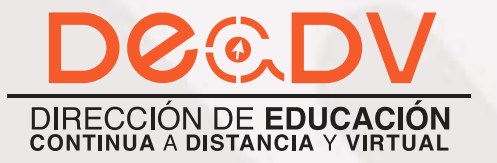

+ información: deadv.uta.edu.ec

assession in the

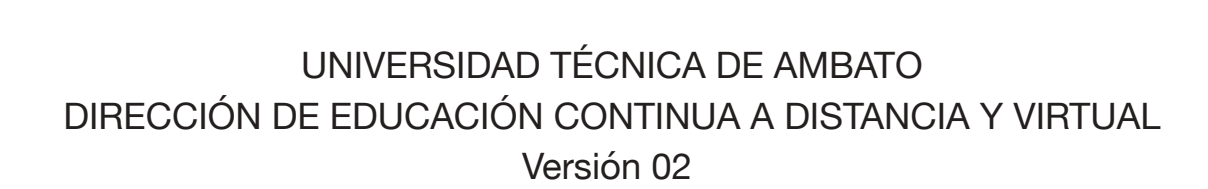

MUER

O

Elaboración: Ing. Santiago Pérez Flores Ing. Elizabeth Lalama Meléndez Diseño: Ing. Elizabeth Lalama Meléndez Aprobación: Ph.D Carlos Meléndez Tamayo

Primera Edición: Abril 2020 Ambato - Ecuador

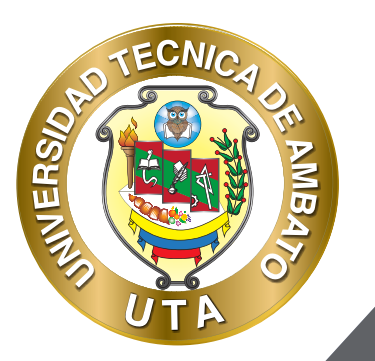

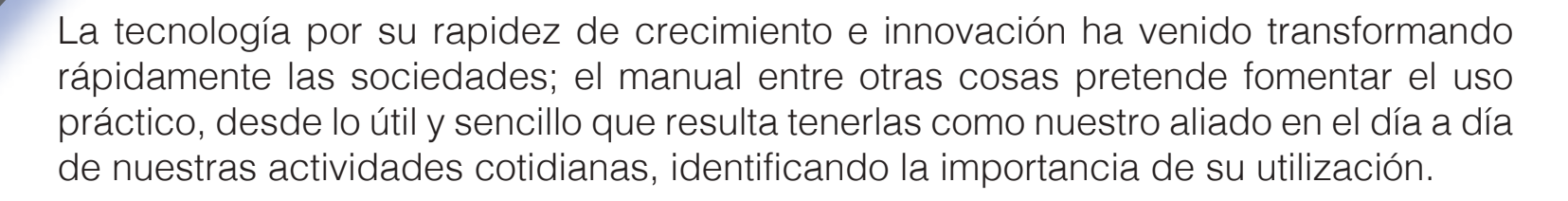

Es por esto que, la Universidad Técnica de Ambato consiente que los procesos de capacitación continua fortalecen, actualizan y perfeccionan tanto en el desarrollo personal, así como también, en el ámbito profesional.

En ese sentido la Dirección de Educación Continua, a Distancia y Virtual (DEaDV) elaboró este material de apoyo enfocado al correcto uso de la Plataforma Educativa, dirigido a la planta docente titular y ocasional de la institución, el mismo que permitirá incentivar y desarrollar habilidades prácticas en el uso de las herramientas informáticas básicas para su crecimiento.

"Nunca consideres el estudio como una obligación, sino como una oportunidad para penetrar en el bello y maravilloso mundo del saber" Albert Einstein

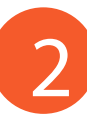

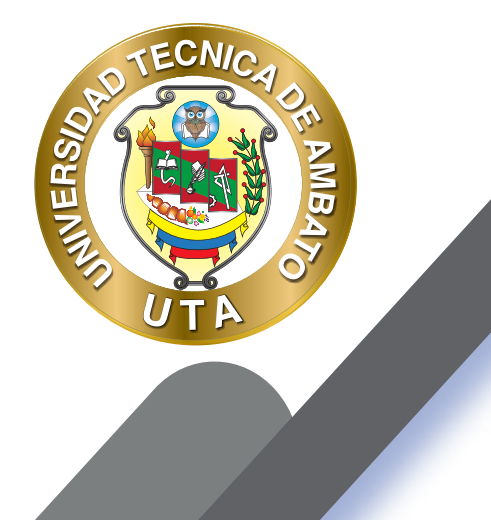

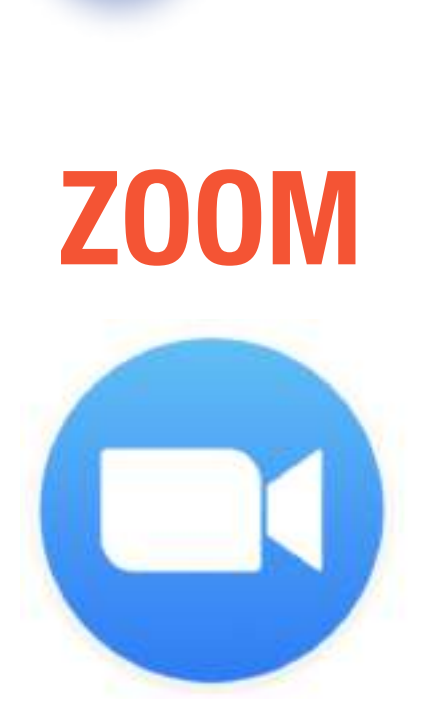

Zoom es una plataforma online de web conference, permite realizar videollamadas en alta definición, con la funcionalidad de compartir escritorio, pizarra, chat, grabar la conferencia, compartir documentos, y poder acceder desde cualquier lugar ya que está disponible para dispositivos móviles.

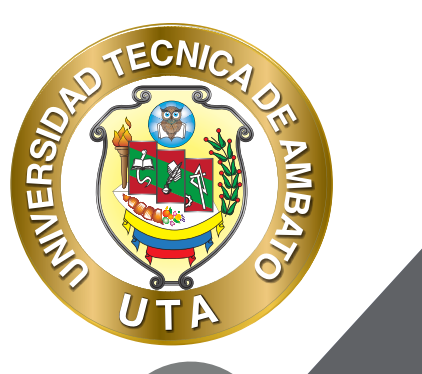

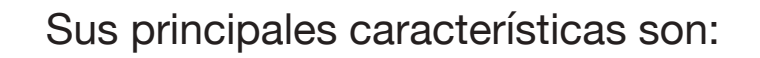

- Reuniones individuales: Permite organizar reuniones individuales ilimitadas incluso con el plan gratuito.
- Videoconferencias grupales: Con el plan extendido podrá realizar reuniones grupales hasta con 500 participantes, mientras que con el plan gratuito permite efectuar reuniones de 40 minutos y hasta 100 participantes
- Compartir pantalla: Durante dichas reuniones ya sea uno a uno o con grupos grandes, existe la opción de compartir su pantalla con ellos para que puedan ver lo que usted ve, obteniendo un trabajo colaborativo

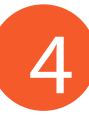

## ¿Cómo crear mi cuenta en Zoom?

MUER

En caso de que sea la primera vez que ingresará a una sala de reuniones de Zoom, será necesario instalar la aplicación en la computadora.

Su descarga empezará automáticamente en unos segundos. Si no. descargue aquí.

La pantalla del navegador mostrará lo siguiente: Aquí debemos esperar a que el instalador se descargue. En caso de que no suceda, debemos hacer clic en "Descargue aquí".

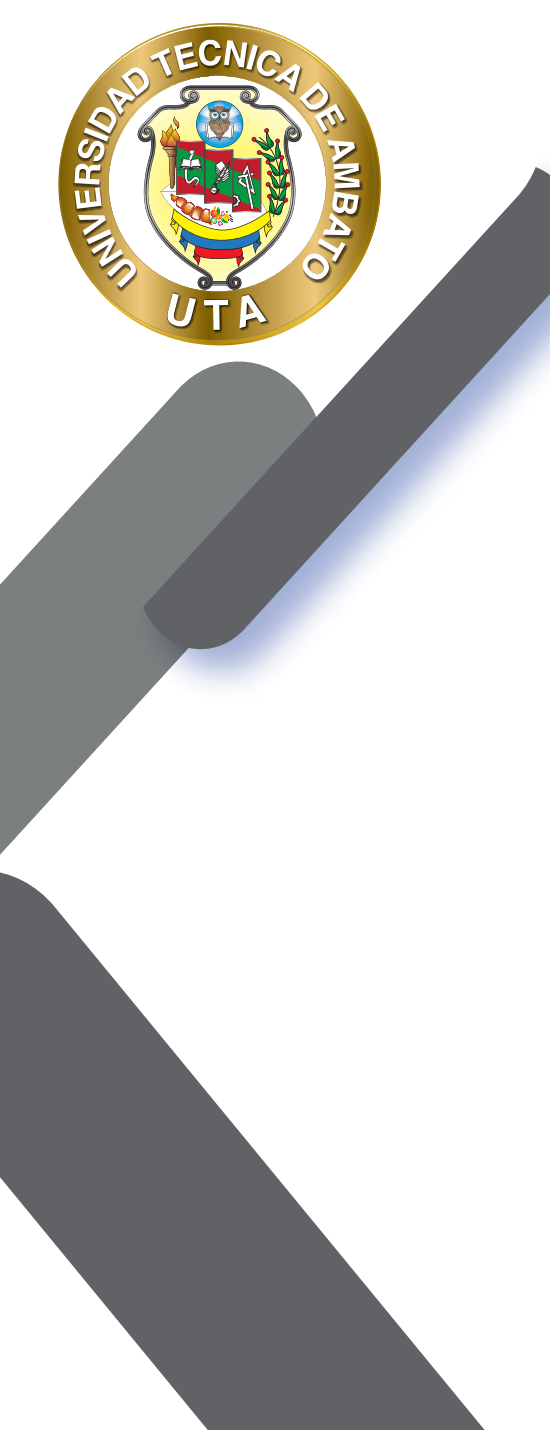

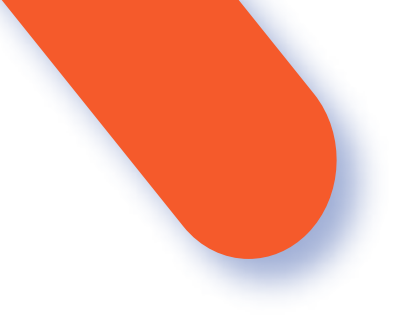

Una vez descargado el instalador debemos ejecutarlo.

| Abriendo Zoom_launcher.exe                                      |                 | ×        |
|-----------------------------------------------------------------|-----------------|----------|
| Ha decidido abrio                                               |                 |          |
| Toom Jaunchenexe                                                |                 |          |
| que es: Binary File (131 KB)<br>desde: https://launcher.zoom.ut |                 |          |
| "Desea guardar este archivo?                                    |                 |          |
|                                                                 | Guardar archive | Cancelar |

Al finalizar, deberá ingresar su nombre y apellido con el cual se identificará dentro de la plataforma.

Sugerencia: Seleccionar la opción "Recordar mi nombre para futuras reuniones".

| Zoom          | -                                            |
|---------------|----------------------------------------------|
| Introduzca sa | nombre.                                      |
| Su rombre:    |                                              |
|               | 🗹 Recordar nei nambre para futaras reanienes |
|               | (1112)                                       |

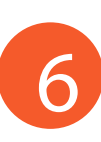

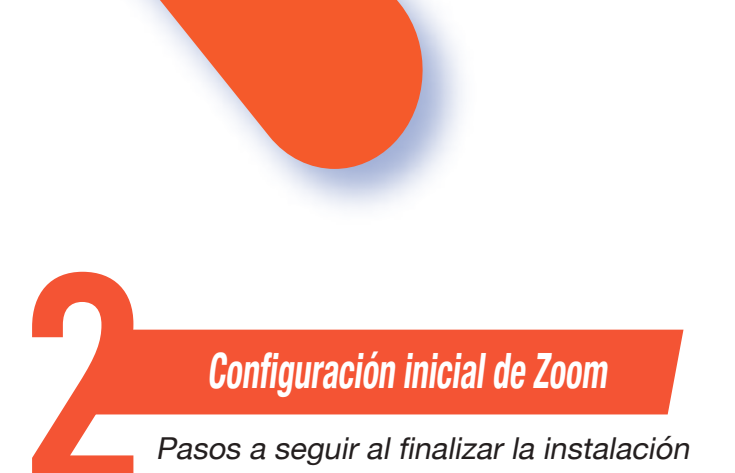

ECNIA

INVERS

Una vez finalizada la instalación, el navegador nos preguntará con qué aplicación deseamos abrir el enlace. Aquí debemos seleccionar "Zoom Meetings" y tildar la opción "Recordar mi selección para enlaces zoommtg".

| Este enlace necesita ser abierto c<br>Erwiar a                      | on una aplicación                       |
|---------------------------------------------------------------------|-----------------------------------------|
| Zoom Meetings                                                       |                                         |
| Seleccionar otra aplicacion                                         | Seleccionar                             |
|                                                                     |                                         |
| Ø Becorder nv salección para en<br>Esto puede cambianse en las pref | nieces coommig.<br>Ierencias de Firefox |

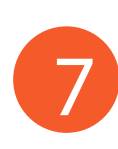

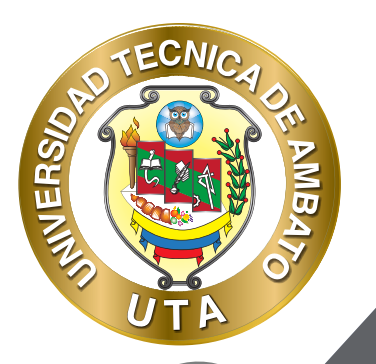

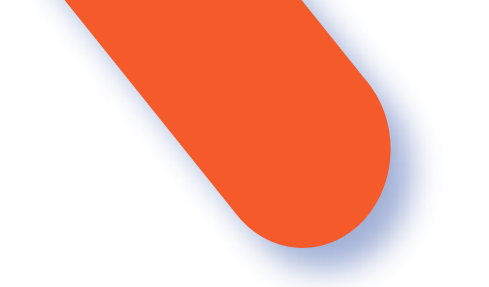

- Antes de entrar a la sala de videoconferencia, debemos hacer clic en la opción "Entrar al audio por computadora", sin olvidar tildar la opción "Seleccionar automáticamente el audio de la computadora al entrar a la reunión".
- Cabe mencionar que esta configuración inicial sólo se debe realizar la primera vez que se utilice la aplicación. Para futuras sesiones la aplicación recordará nuestras preferencias.

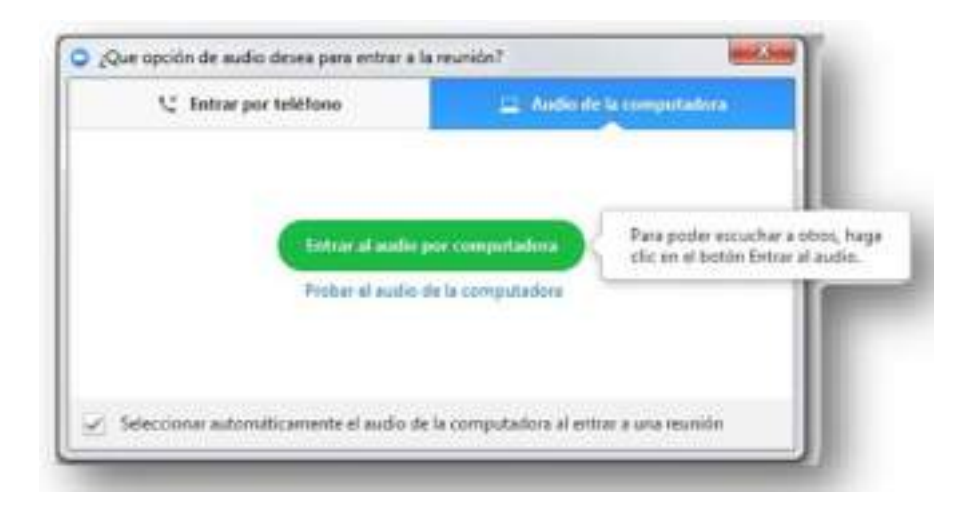

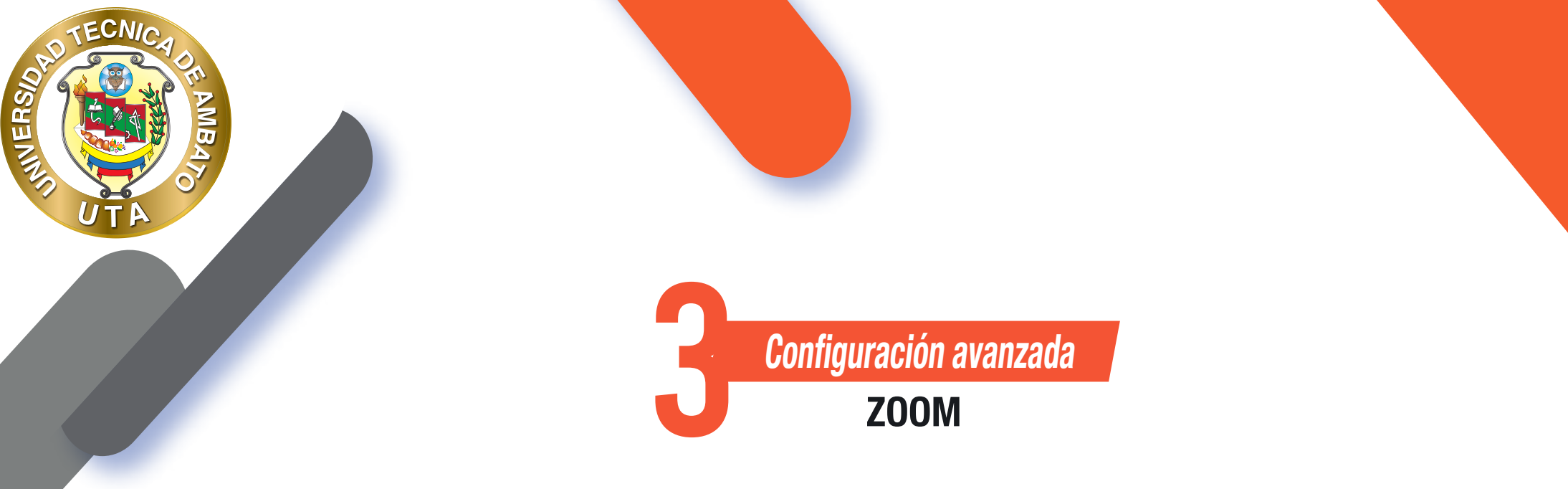

Si la aplicación Zoom se instala en idioma inglés y deseamos modificarlo, debemos hacer clic derecho sobre el ícono de Zoom en la barra de herramientas, seleccionar "Cambiar idioma" o "Switch Languages" y elegir la opción "Español".

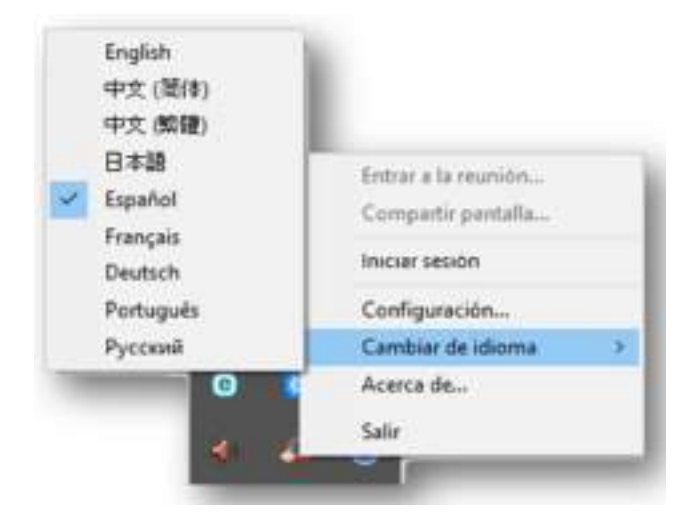

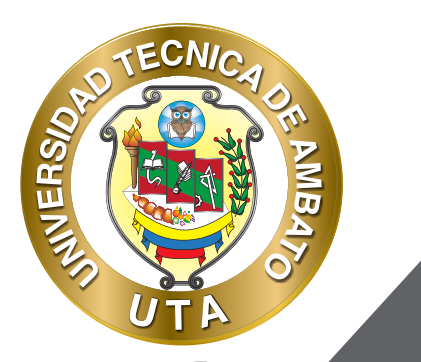

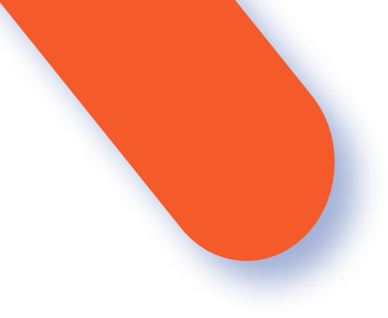

Para acceder a la configuración avanzada de la aplicación debemos seleccionar en este menú desplegable la opción "Configuración...".

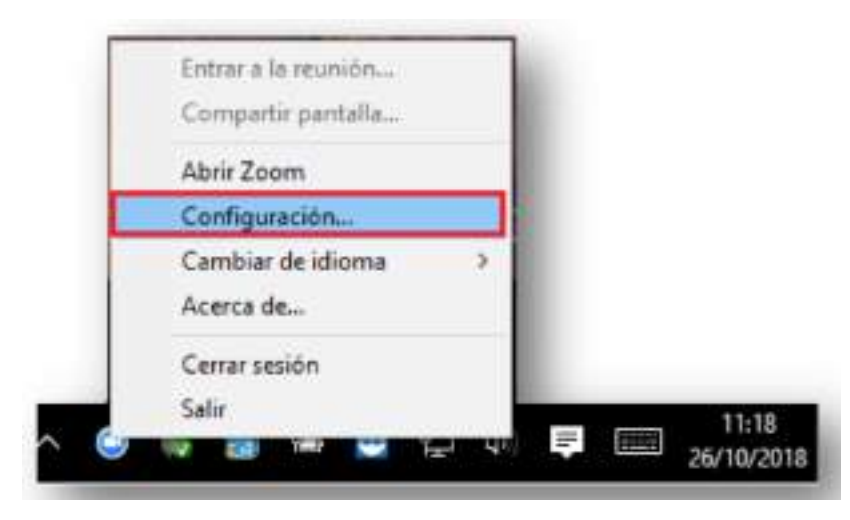

En la ventana emergente que se abrirá, podremos cambiar las características generales, de audio y de video.

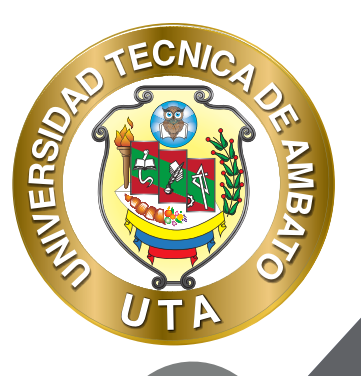

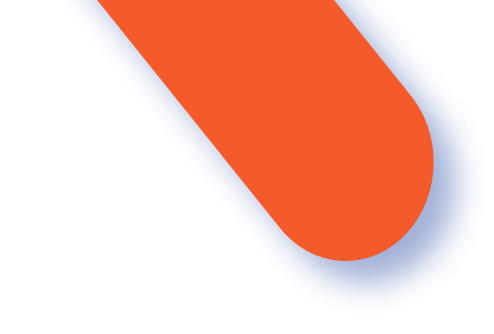

C

#### Configuración × Funciones del Programa . General Iniciar Zoom al amancar Windows Video Cuando esté cerrada, minimizar la ventana al área de notificación en lugar de la barra de taxeas. Autio Al entrar, copiar automáticamente el URL de la reunión al portapapeles Fondo virtual Confirmar cuando yo salga de una reunión. Mostrar mi tiampo conectado Grabando Recordarme 5 – minutos antes de mis préximas reuniones. Estadísticas Función de compartir contenido Comentaries Utilizar dos monitores Métodos abreviados de Al iniciar o entrar a una reunión, cambiar a pantalla completa. teclado Al compattir el contanido, cambiar a la pantalla complata. 63 Accesibilidad Maximitar ventana de Zoom automáticamente al ver la pontalla compartida con otros usuarios Al recibir el contenido, permitir ejustar mi pentalla Active el uso compartido de la pantalla con aceleración de GPU Activer el control remoto de todes las aplicaciones Modo lado a lado. Limitar su pantalla compartida a 10 - fotogramas por segundo

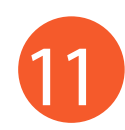

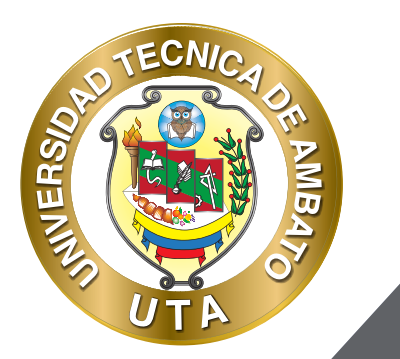

**O** 

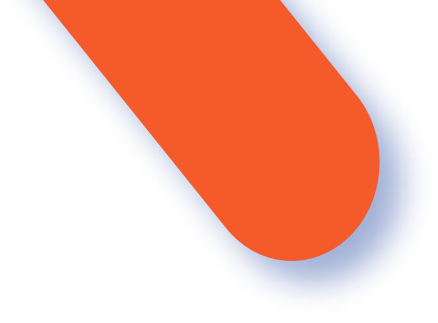

Para verificar el correcto funcionamiento del micrófono y el audio, ingresar a "Audio".

| Voleo       Alteroz       Aberez       Iguar une el Selecto       •         Adolo       No el de peñde       •       •         Fondo witue       No el de peñde       •       •         Fondo witue       No el de peñde       •       •         Fondo witue       No el de peñde       •       •         Fondo witue       No el de peñde       •       •         Fondo witue       Microfinae       Microfinae       •         Fondo witue       Microfinae       Microfinae       •         Fondo witue       Microfinae       Microfinae       •         Fondo witue       Microfinae       Microfinae       •         Fondo witue       Microfinae       Microfinae       •         Fondo witue       Microfinae       Microfinae       •       •         Fondo witue       Microfinae       Microfinae       •       •       •         Fondo witue       Microfinae       Microfinae       Microfinae       •       •       •         Fondo witue       Microfinae       Microfinae       Microfinae       •       •       •       •       •       •         Fondo witue       Microfinae       Microfinae       <                                                                                                    | Clanated                                              |                   |                               |                                                |             |
|----------------------------------------------------------------------------------------------------|-------------------------------------------------------|-------------------|-------------------------------|------------------------------------------------|-------------|
| Nordie       Nord de selde         Panda virual       Neisdanse:         Grabando       Estadésicas         Consentarios       Mercélane (RUDE NT-USE)         Naitodes atmenados de tectario       Neisdae entratal.         Naitodes atmenados de tectario       Neisdae entratal.         Valament       Accesitibilitad         Use depositivo de cudo independente pass represente el volumento         Selecciones automaticamente el audo de la computadore al enter a una municita         Selecciones automaticamente el audo de la computadore al enter a una municita                                                                                                    | Video .                                               | Altavoz           | Altevitt                      | lguel que el Sideria                           |             |
| Fondo what       Northans       Morthans       44         orabordo       Estadisticas       Morthans       Morthans (RIDE NT-US2)       -         Contentarioo       Netedos abreviados de tecesibilidad       Noteribans (RIDE NT-US2)       -         Matedos abreviados de tecesibilidad       Noteribans       Mortelus (RIDE NT-US2)       -         Matedos abreviados de tecesibilidad       Noteribans       -       -         Matedos abreviados de tecesibilidad       Noteribans (RIDE NT-US2)       -       -         Matedos abreviados de tecesibilidad       Noteribans       -       -       -         Matedos abreviados de tecesibilidad       Noteribans (RIDE NT-US2)       -       -       -       -         Matedos abreviados de tecesibilidad       Noteribans (RIDE NT-US2)       -       -       -       -         Matedos abreviados de tecesibilidad       Noteribans (RIDE NT-US2)       -       -       -       -         Matedos abreviados de tecesibilidad       Noteribans (RIDE NT-US2)       -       -       -       -         Matedos abreviator de tecesibilidad       Noteribans (RIDE NT-US2)       -       -       -       -       -       -       -       -       -       -       -       -       -       - </td <td>Audia</td> <td></td> <td>Nivel de señde</td> <td></td> <td></td>                                                                                                    | Audia                                                 |                   | Nivel de señde                |                                                |             |
| Grabando     Estadisticas     Mieréñere     Mieréñere | Fonds what                                            |                   | Volument                      | 4                                              |             |
|                                                                                                    | obedario 🗧                                            |                   |                               |                                                |             |
| Consentanios     Consentanios     Melatodos abreviados de     tectado     Accesituilidad     Vise depositivo de sudia independente para reproducto el tanvata de monera d     Seleccioner automáticamente el audio de la computadora el enter a una reureite     Seleccioner automáticamente el audio de la computadora el enter a una reureite     Seleccioner automáticamente el audio de la computadora el enter a una reureite     Seleccioner automáticamente el audio de la computadora el enter a una reureite     Seleccioner automáticamente el audio de la computadora el enter a una reureite     Seleccioner automáticamente el audio de la computadora el enter a una reureite                                                                                                    | Estadísticas                                          | Microferen        | Microfoxa                     | Micrettu eq (RIDI NT-USQ) -                    |             |
| Nétados atraviados de<br>todano     Accesitividad     Accesitividad     Accesitividad     Use depositivo de oudo independente para reproducir el fano de la computadora el enter a una reunide     Seleccioner automáticamente el audio de la computadora el enter a una reunide     Seleccioner automáticamente el audio de la computadora el enter a una reunide     Seleccioner automáticamente el audio de la computadora el enter a una reunide     Seleccioner automáticamente el audio de la computadora el enter a una reunide     Seleccioner automáticamente el audio de la computadora el enter a una reunide     Seleccioner automáticamente el audio de la computadora el enter a una reunide                                                                                                    | Comentarios                                           |                   | Novel de entrade-             |                                                |             |
| Accesibilidad                                                                                                    | <ul> <li>Métodos abreviedos de<br/>tectado</li> </ul> |                   | Volamini                      | 4                                              |             |
| <ul> <li>Usar sispositivo de audia independente para reproducio el tante de Barrada de manera de</li> <li>Seleccioner suborniticamente el audio de la computadore el entrer a una municipi</li> <li>Seregon otienciar reiorizmo el entrer a una municipi</li> </ul>                                                                                                    | Accesitivelad                                         |                   |                               | Apuster automiticamente el volumen             |             |
| <ul> <li>Selecciones subomiticatmente al audio de la computadora al entras a una municipa</li> <li>Dempre atiencias reloctatores al entras a una municipa</li> </ul>                                                                                                    |                                                       | Uşar daşıçılı     | rve de oudio indépende        | nto para regradució el taxe de Raviada de mare | o seraltano |
| 👩 Siempre siteratur rokristion all entrar a una musición                                                                                                    |                                                       | Seleccioner a     | utomaticamente al aud         | io de la computadors al entrar a una reunide   |             |
|                                                                                                    |                                                       | 🖸 Sempre idea     | star relational al entra      | a una munich                                   |             |
| Prevenne y manhanga pissionada la bacla (SPACIO para inachuar su pispio miciofumo ta)                                                                                                    |                                                       | 😋 Presiziter y to | erienge pissionada la b       | eda ISAACID pen reachiar su propio micróficeo  | łz          |
| Sincronizza los listomes en auricialians:                                                                                                    |                                                       | 🖸 Smorovizar lo   | os litebornes em acarica lare |                                                |             |

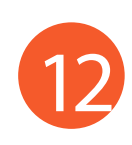

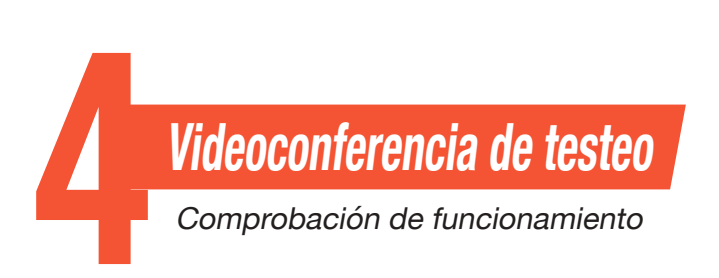

MINER

Otra manera que provee Zoom para comprobar el correcto funcionamiento de la cámara web, parlantes y micrófono, es ingresando a la siguiente dirección: https://zoom.us/test/.

Para unirse a esta reunión de prueba se debe hacer clic sobre el botón "Entrar".

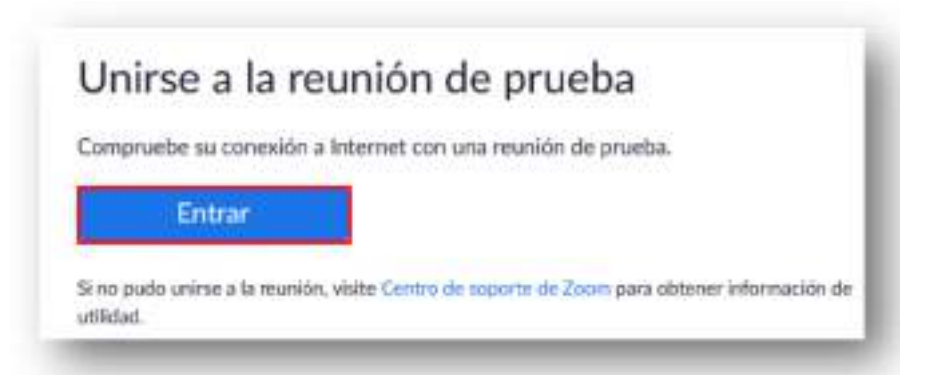

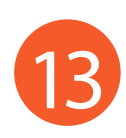

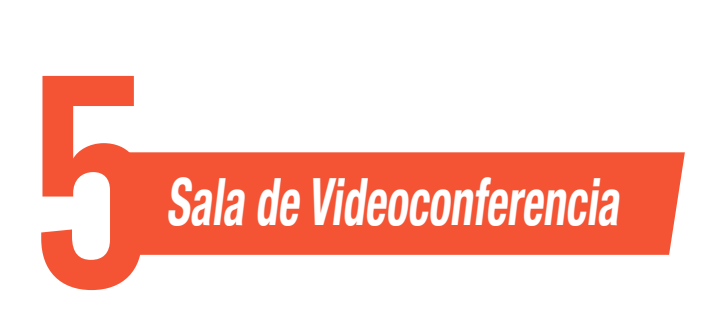

# **VISTAS:**

MINER

Existen tres modos de vista que pueden seleccionarse desde la parte superior derecha de la pantalla:

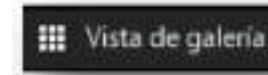

Vista de galería: Se visualizarán a todos los participantes en una misma ventana, recuadrando con otro color la imagen de quien está hablando ese momento.

😬 Vista del hablante

Vista del hablante: Se visualizará en el centro de la pantalla la imagen de quien esté hablando en ese momento.

Vista minimizada: Se visualizará en una ventana miniatura la aplicación junto con algunos comandos básicos.

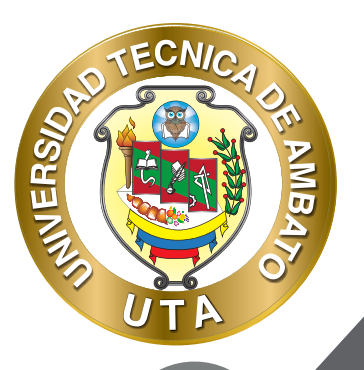

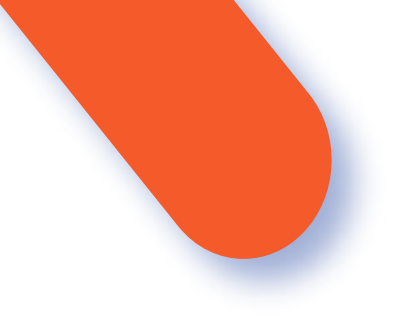

2

Para volver maximizar la ventana se debe presionar el siguiente botón:

# **FUNCIONES BASICAS**

Cuando se participa de una sesión de videoconferencia, aparecen posicionando el mouse en la parte inferior de la pantalla.

De izquierda a derecha, las opciones que usted debe conocer son:

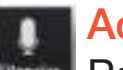

## Activar / Desactivar Audio:

Para silenciar el micrófono se debe hacer clic sobre el botón "Silenciar".

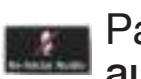

Para activar el micrófono se debe hacer clic sobre el botón "Reiniciar audio".

## Activar / Desactivar Video:

Para apagar la cámara web se debe hacer clic sobre el botón "Detener video".

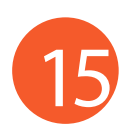

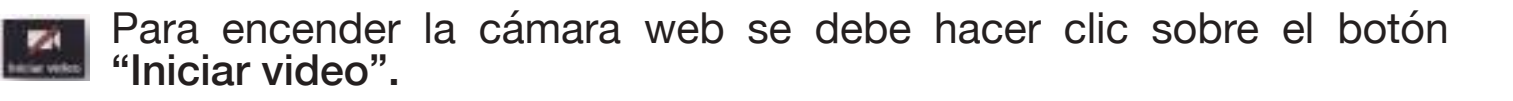

ECNIC

MINERS

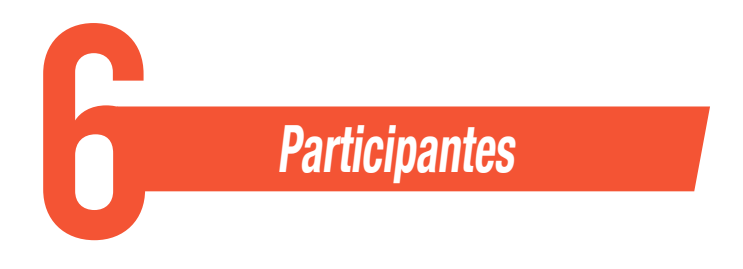

Para listar las personas que están participado de la sesión, se debe hacer clic sobre el botón "Participantes". El superíndice que acompaña este ícono indica la cantidad de participantes.

Se emitirá un listado en la parte derecha de la pantalla con el siguiente formato:

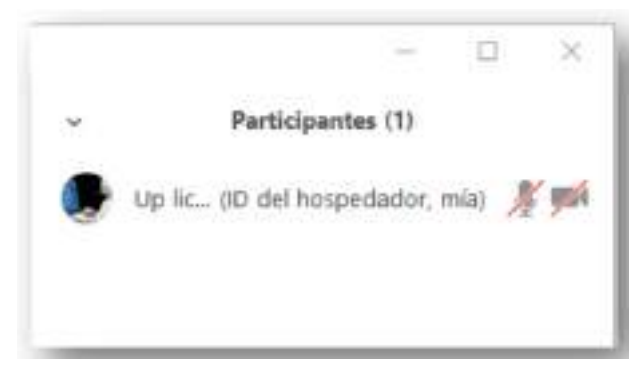

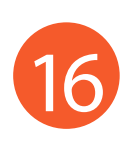

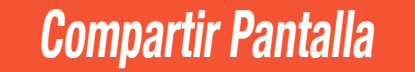

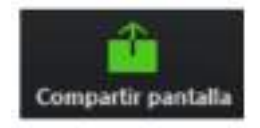

ECNIA

SHAUNERS

Si el moderador de la sesión así lo permitiese, podremos compartir nuestra pantalla haciendo clic sobre el botón "Compartir pantalla".

Se abrirá una ventana emergente en la cual podremos elegir qué tipo de recurso deseamos compartir (escritorio de la PC, pizarra digital, videos o documentos en múltiples formatos que tengamos previamente abiertos en nuestra computadora).

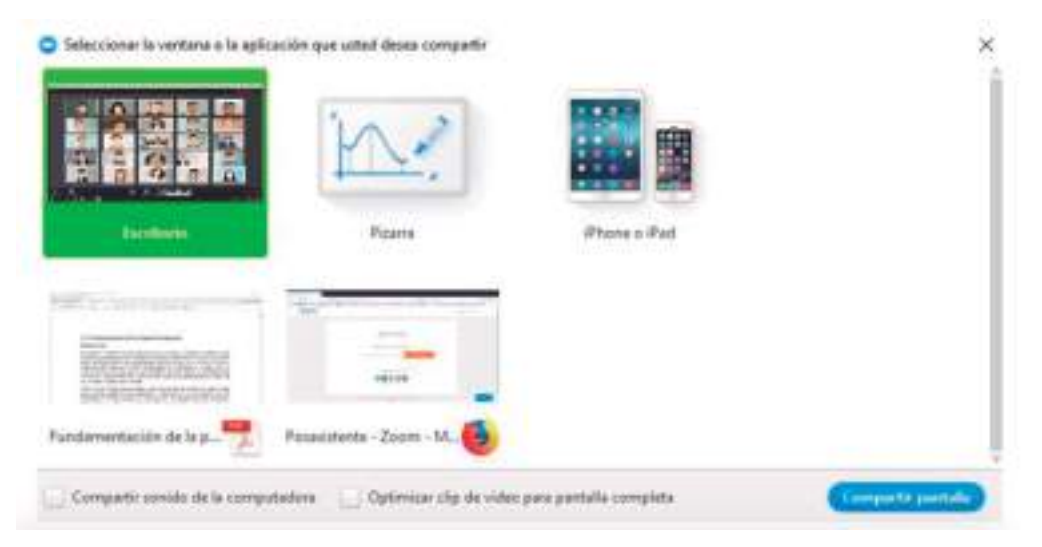

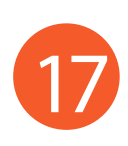

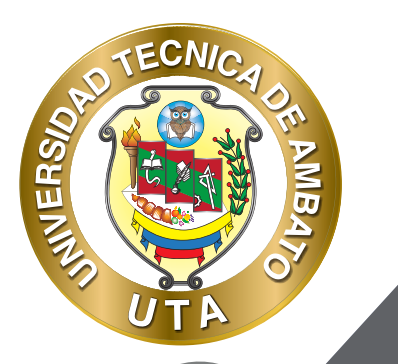

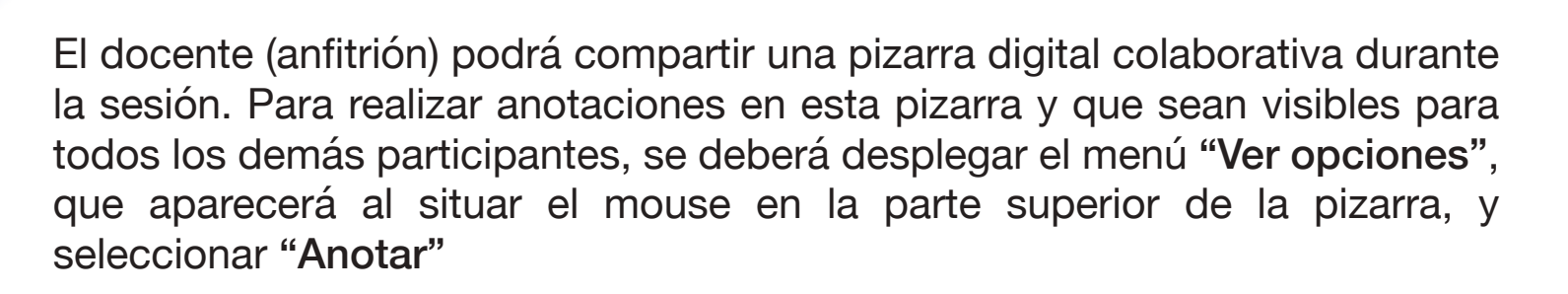

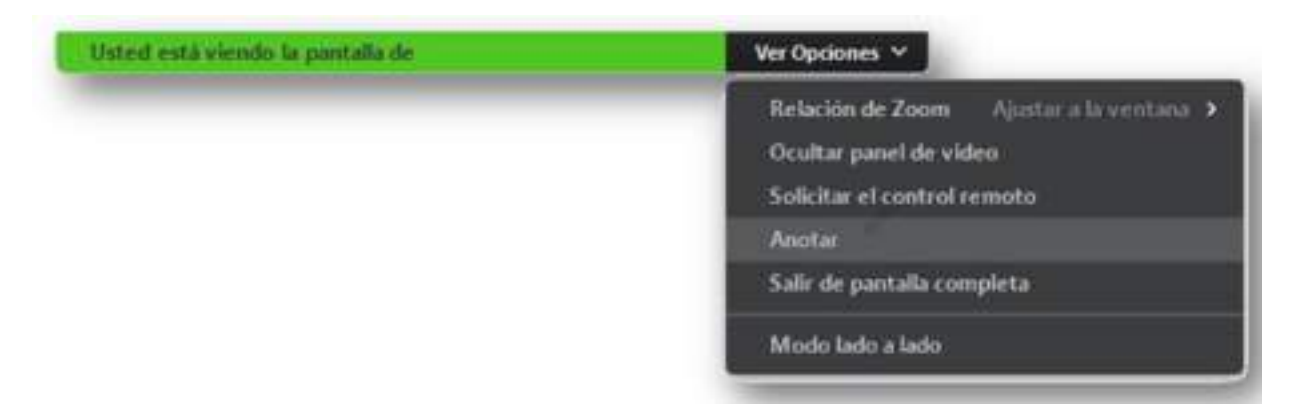

Esto habilitará la barra de herramientas con las siguientes opciones que nos permitirán intervenir la pizarra.

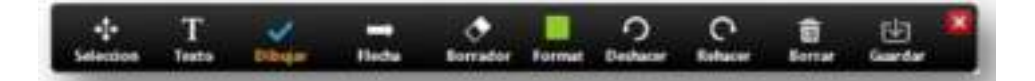

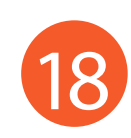

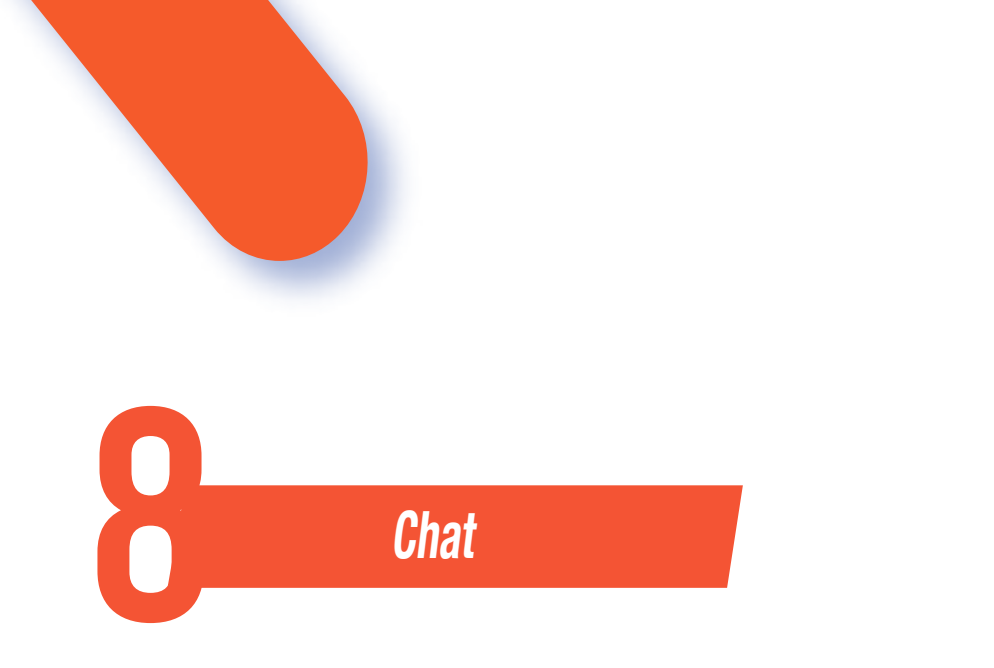

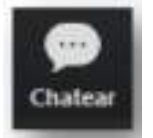

MUER

Para habilitar el bloque de chat se debe hacer clic sobre el botón "Chatear".

El bloque se abrirá en la parte derecha de la pantalla

Antes de enviar un mensaje, debemos seleccionar el destinatario. Por defecto el mensaje será enviado y leído por todos los participantes, pero si deseamos chatear con un participante en particular debemos seleccionarlo en el desplegable "Enviar a:".

| Escribir | ✓ Todos | - |
|----------|---------|---|
|          |         |   |

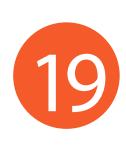

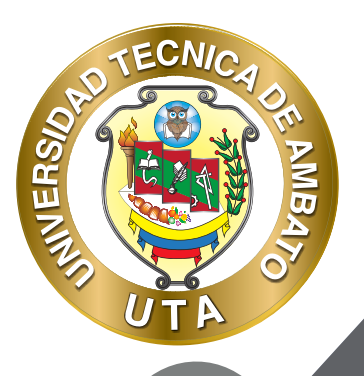

0

"La educación ayuda a la persona a aprender a ser lo que es capaz de ser"

HESÍODO

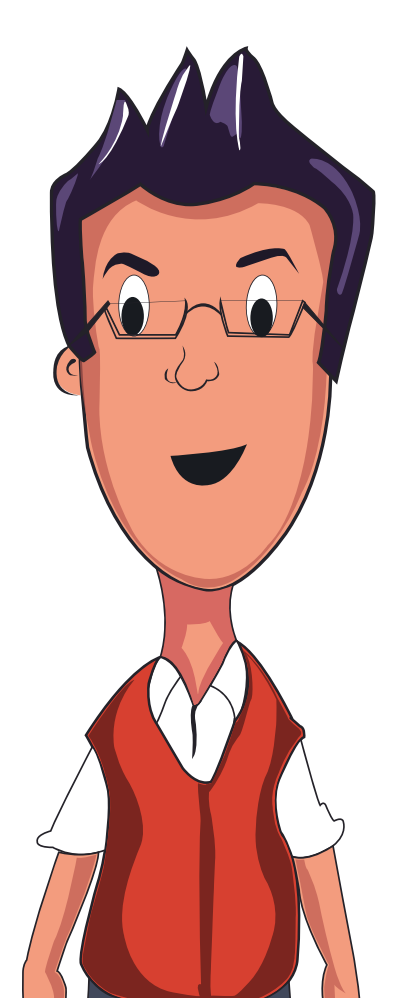

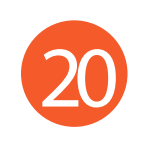

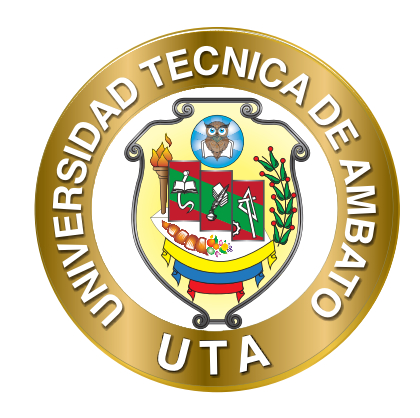

Dr. Galo Naranjo López, PhD RECTOR

Dra. Mary Cruz, PhD VICERRECTORA ACADÉMICA PhD Elsa Hernández VICERRECTORA DE INVESTIGACIÓN, INNOVACIÓN Y VINCULACIÓN CON LA SOCIEDAD

Ing. Edisson Viera, MBA VICERRECTOR ADMINISTRATIVO